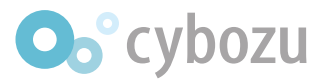

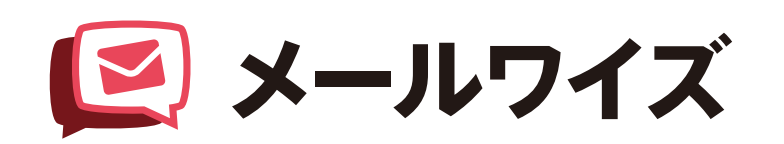

# はじめてのガイドブック ~システム管理者編~

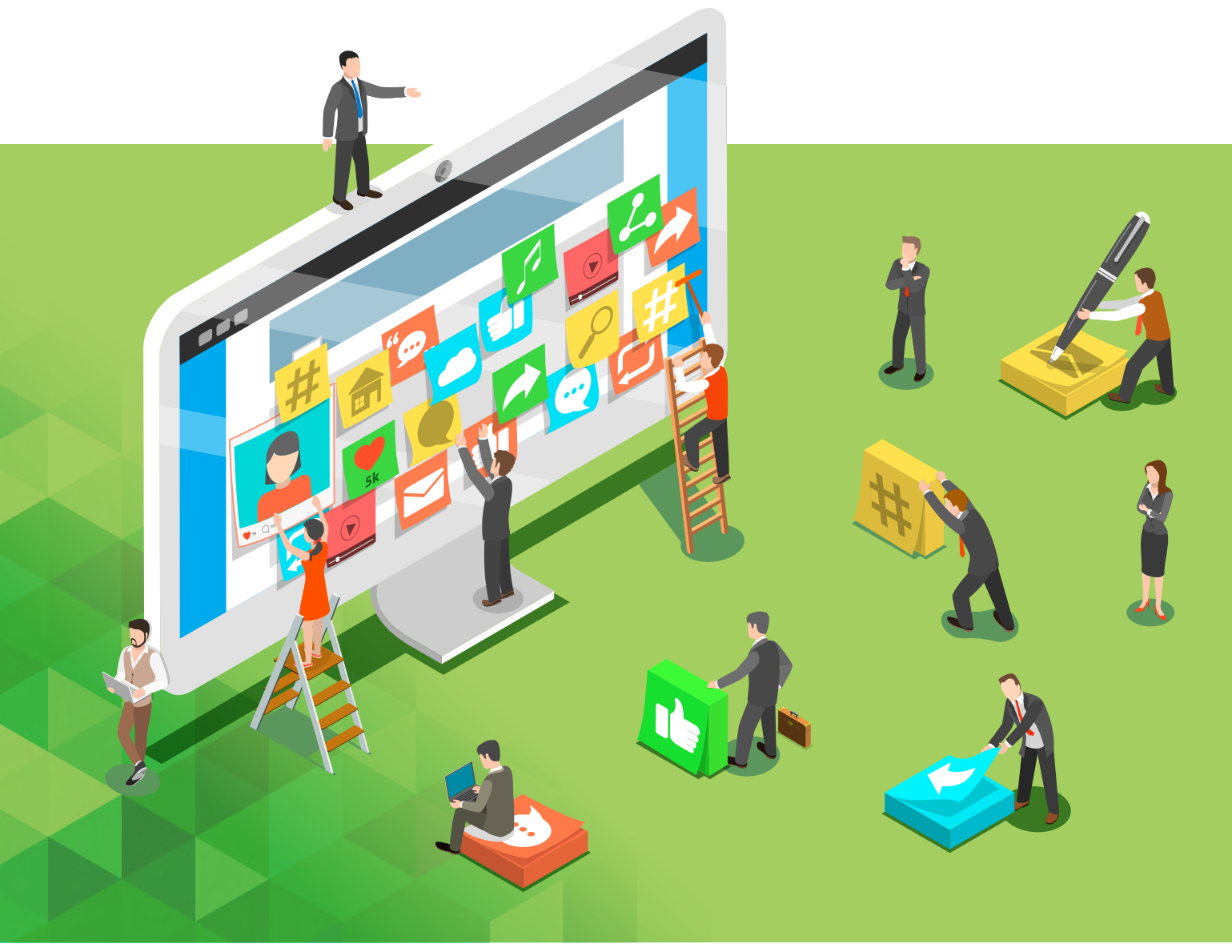

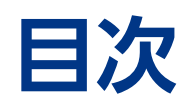

| 1  | cybozu.com共通管理 ······                              | 3  |
|----|----------------------------------------------------|----|
|    | <b>共通管理で設定できること 3</b><br>共通管理へアクセス/組織を追加/ユーザーを追加   |    |
|    | アカウント情報を伝える/ cybozu.com 共通管理者を設定                   |    |
| 2  | メールワイズ初期設定                                         | 8  |
|    | メールアカウント設定 ・・・・・ 8<br>メールアカウントの設定画面 ・・・・・ 9        |    |
|    | <b>メールサーバーの設定画面</b> 12<br>他のメールソフトで使用している設定を流用する場合 |    |
| 3  | メールワイズシステム設定                                       | 17 |
|    | システム設定ヘアクセスする                                      |    |
| 4  | スマートフォンから利用する                                      | 18 |
|    | <b>メールワイズ モバイル</b> 18<br>モバイル画面イメージ/アプリでできること      |    |
| 問い | 合わせ方法・・・・・・・・・・・・・・・・・・・・・・・・・・・・・・・・・・・・          | 22 |
| 導入 | 相談Cafeについて                                         | 23 |

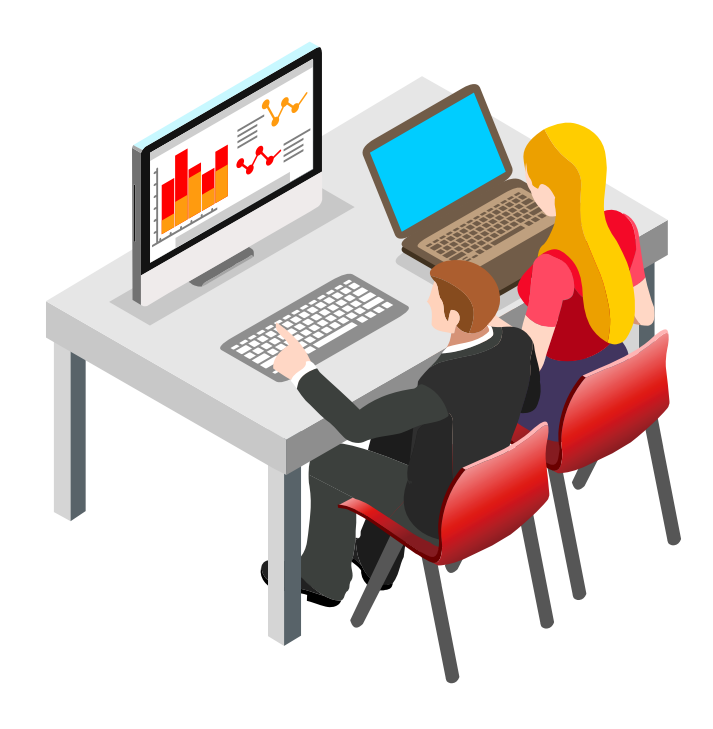

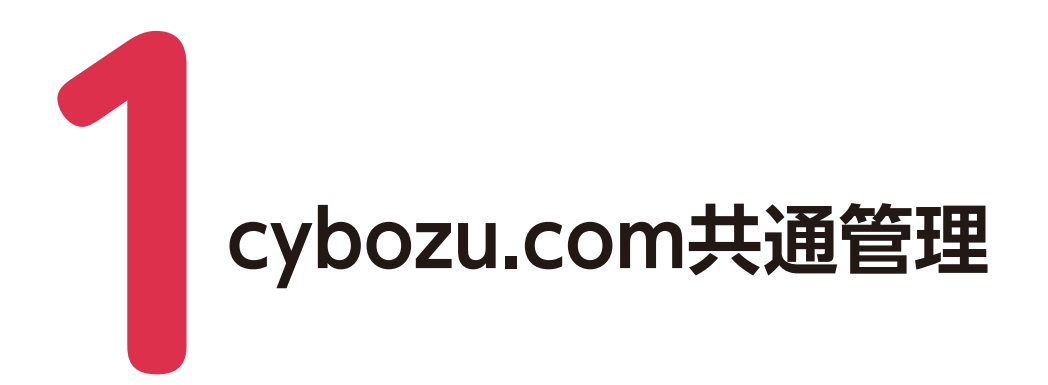

# 共通管理で設定できること

- ・ 組織・ユーザー情報(ログイン名、パスワード)の登録
- ・ cybozu.com 共通管理者の設定
- ・ ログインやドメインのセキュリティ設定
- ・ 監査ログの閲覧とダウンロード などができます。

サイボウズのクラウドサービスを使用するには、最初にユーザー、組織、セキュリティなど、 全クラウドサービスに共通する項目を設定する必要があります。

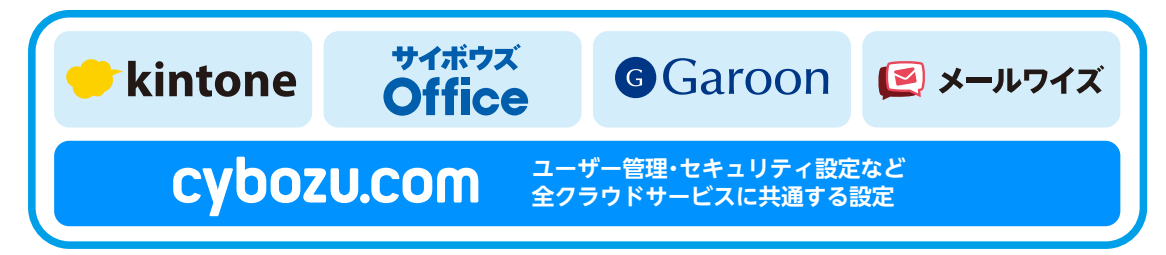

### ■ 共通管理へアクセス

アクセス方法は以下の2通りです。(cybozu.com 共通管理者でログインする必要があります。)

- 1.「cybozu.com 共通管理」をクリックする方法
- 2. 歯車アイコン >「cybozu.com 共通管理」の順にクリックする方法

| cybozu.com 📾                         |                                                                                    | ● ■ 青野 太郎・ 🙅・                                                   |
|--------------------------------------|------------------------------------------------------------------------------------|-----------------------------------------------------------------|
|                                      |                                                                                    | cybozu.com共通管理                                                  |
| ▲ サービス                               | ようこそ cybozu.com へ !                                                                | メールワイズシステム設定                                                    |
|                                      | 使いいたはヘルプをご参照ください。                                                                  | お問い合わせ                                                          |
| cybozu.com 共通管理                      | 0 お知らせ                                                                             |                                                                 |
| このボタンはcybonLcom井道管理信息を持つユーザーに表示されます。 | 図 メンテナンス                                                                           |                                                                 |
| メールフイズ 🕞                             | <b>(cybozucom</b><br>2018/9/19(米)18:00-19:30(JST)(予定)に<br>ンスを行います。メンテナンス明鵠中、「サービス相 | 2018-09-14<br>C. 「cybozu.com標欄状況」の緊急メンテナ<br>修動代況」欄が表示されません。【詳細】 |

# ■ 組織を追加

- ・ 利用ユーザーをグループ分けするために、メールワイズの組織を形成します。
- ・ 組織は、部署以外にもプロジェクト単位などで作成することをお勧め致します。
- ・ 組織は**誰に何を閲覧・編集・削除・送信させるか**などのアクセス権に利用することができます。
- 1.「組織/ユーザー」>「組織の追加」の順にクリックします。

| ★ホーム<br>契約状況 月ユーザー管理                   | ドメイン: com ドメインID: I I I I I I I I I I I I I I I I I I |             |                  |                 |                             |
|----------------------------------------|-------------------------------------------------------|-------------|------------------|-----------------|-----------------------------|
| 組織/ユーザー<br>サービスの利用ユーザー<br>役職           | 組織<br>組織の追加<br>登 営業部                                  | <u>а-</u> ţ | <b>f—</b><br>表示名 | ユーザーの追加         | <b>プロフィール項目の設定</b><br>ログイン名 |
| ブループ (ロール)<br>一括操作                     | - <b> </b>                                            |             | )<br>源中 第        |                 | はまなか                        |
| ファイルからの読み込み<br>ファイルへの書き出し<br>ユーザーの一括削除 | ● 組織の追加                                               | C<br>C      | 青野<br>Admin      | 太郎<br>iistrator | あおの<br>Administrator        |

- 2. 組織の追加画面で、任意の項目を入力します。
- 3.「保存」をクリックし、作成した組織情報を保存します。

| cybozu.com O                                                                 |       |                                          |
|------------------------------------------------------------------------------|-------|------------------------------------------|
| ★<br>★<br>-<br>-<br>-<br>-<br>-<br>-<br>-<br>-<br>-<br>-<br>-<br>-<br>-<br>- | ドメイン: | .com ドメインID:                             |
| 契約状況                                                                         | 組織の追加 |                                          |
| 🛛 ユーザー管理                                                                     |       |                                          |
| 組織/ユーザー                                                                      | 組織名   | 表示名 *                                    |
| リーヒスの利用ユーリー                                                                  |       |                                          |
| 役職                                                                           |       | 別言語での表示名                                 |
| グループ(ロール)                                                                    |       | 日本語 🔻                                    |
| 一括操作                                                                         |       | ーーーーーーーーーーーーーーーーーーーーーーーーーーーーーーーーーーーー     |
| ファイルからの読み込み                                                                  |       |                                          |
| ファイルへの書き出し                                                                   | 組織コード |                                          |
|                                                                              |       |                                          |
| 国生白の政定                                                                       |       | はかの祖織と里復しない任意の文字列を入力します。 空にすると自動で設定されます。 |
| 祖職の争別政定                                                                      | 親組織   | Te                                       |
| 🖸 システム管理                                                                     |       | (トップ)                                    |
| カスタマイズ                                                                       |       |                                          |
| ヘッダー                                                                         | 説明    |                                          |
| ログインページ                                                                      |       |                                          |
| セキュリティ                                                                       |       |                                          |
| ログイン                                                                         |       |                                          |
| アクセス制限                                                                       |       |                                          |
| 外部への公開設定                                                                     | 保存    | キャンセル                                    |
| クライアント証明書                                                                    |       |                                          |
| 発行とダウンロード                                                                    |       |                                          |

# ■ ユーザーを追加

1.「組織/ユーザー」>「ユーザーの追加」の順にクリックします。

| <b>☆</b> π−Δ            | ドメイン:      |               |               |  |  |
|-------------------------|------------|---------------|---------------|--|--|
| 契約状況<br>- ロューザー管理       | 組織とユーザーの設定 |               |               |  |  |
| 組織/ユーザー<br>サービスの利用ユーザー  | 組織 組織の追加   | ユーザー ユーザーの追加  | プロフィール項目の設定   |  |  |
| 役職                      | ▲ 営業部      | 表示名           | ログイン名         |  |  |
| グループ (ロール)              | ▲ 人事部      |               |               |  |  |
| 一括操作                    | ▲ 開発部      | ☑ 浜中 崇司       | はまなか          |  |  |
| ファイルからの読み込み             | 日本の追加      | ☑ 青野 太郎       | あおの           |  |  |
| ファイルへの書き出し<br>ユーザーの一括削除 |            | Administrator | Administrator |  |  |

- 2. 表示名とログイン名を入力します(必須です)。
- 3.「所属組織」には、「組織を追加」(P.4) で追加した組織を選択します。
- 4.「保存」をクリックするとパスワードの設定画面が表示されます。

| 青ホーム                                                                                                    | ドメイン:   | ドメインID :                                                                                                  |          |                                                                                                    | <b>の</b> へルプ |
|----------------------------------------------------------------------------------------------------|---------|----------------------------------------------------------------------------------------------------|----------|----------------------------------------------------------------------------------------------------|--------------|
| 契約状況                                                                                                    | ユーザーの追  | ba                                                                                                    |          |                                                                                                    |              |
| <ul> <li>ユーザー管理</li> <li>組織/ユーザー</li> <li>サービスの利用ユーザー</li> </ul>                                                                          | 保存      | キャンセル                                                                                                    |          |                                                                                                    |              |
| 役職                                                                                                    | 画像      | 1                                                                                                    | 使用状態     | 🥝 使用中                                                                                                    |              |
| <ul> <li>クルーク (ロール)</li> <li>ー括操作</li> <li>ファイルからの読み込み</li> <li>ファイルへの書き出し</li> <li>ユーザーの一括削除</li> <li>管理者の設定</li> <li>組織の事前設定</li> </ul> | 名前      | <ul> <li>参照 (最大800 KB)</li> <li>表示名 *</li> <li>和田 和夫</li> <li>各サービスで表示されるユーサーの名前です。</li> <li>姓</li> </ul> | 利用するサービス | <ul> <li>☑ Garoon</li> <li>☑ ジイボウズ Office</li> <li>☑ ☑ kintone</li> <li>☑ ☑ メールワイズ</li> <li>☑ ◎ セキュアアクセス</li> </ul> |              |
| ◎ システム管理                                                                                                    |         | 和田名                                                                                                    | 所属組織     | Ta                                                                                                    |              |
| カスタマイズ<br>ヘッダー                                                                                                    |         | 1<br>和夫<br>よみがな(姓)                                                                                        | 優先する組織 😲 | v                                                                                                    | _            |
| ログインページ<br>セキュリティ                                                                                                    |         | わた (名)                                                                                                    | 電話番号     |                                                                                                    |              |
| ログイン<br>アクセス制限<br>外部への公開設定                                                                                                    |         | かずお                                                                                                    | URL      |                                                                                                    |              |
| クライアント証明書<br>発行とダウンロード<br>ダウンロードの許可<br>監査ログ                                                                                               | ログイン名 * | wada <ul> <li>● 使用できます。</li> <li>ここで設定したログイン名でログインします。</li> </ul>                                         |          |                                                                                                    |              |

5. パスワードを設定します。パスワードは自動生成か、直接入力で設定します。「パスワードを表示する」を選択すると、ユーザーのパスワードを確認できます。

| 研      | キャンセル      |              |                                                  |                    |          |            |
|--------|------------|--------------|--------------------------------------------------|--------------------|----------|------------|
| 画像     |            | 表大800 KB)    |                                                  |                    | 使用状態     | ❷ 使用中      |
| 名前     | 表示名 *      |              |                                                  |                    | 利用するサービス | ☑ ⓓ Garoon |
|        | 和田 和夫      |              | _                                                | パスワードの設定           | ÷        | ine once   |
|        | 各サービスで表示され | いるユーザーの名前です。 |                                                  |                    | <i>.</i> | 11.777     |
|        | 姓          | 名            | 和田 和夫 のパスワー <ul> <li>自動生成する</li> </ul>           | ドを設定します。<br>直接入力する |          |            |
|        | よみがな (姓)   | よみがな (名)     |                                                  |                    |          |            |
|        |            |              | <ul> <li>パスワードを表示す</li> <li>このユーザーのパス</li> </ul> | する<br>スワードを無期限にする  |          |            |
| ダイン名 * | wada       |              | 設定してメー                                           | ールを送信              | 定 キャン    | セル         |

### ■ アカウント情報を伝える

#### ●メールで通知する場合

- 6.「設定してメールを送信」をクリックすることで、アカウント情報をユーザーにメール で伝えることができます。
- 7. 宛先欄のメールアドレスを確認し、必要に応じてタイトルや本文を編集して「送信」を クリックします。

| バスワードの設定                                                                 | バスワードとログイン方法をメールで送信                                                                                                    |  |  |  |
|--------------------------------------------------------------------------|----------------------------------------------------------------------------------------------------|--|--|--|
| のパスワードを設定します。<br>・ 自動生成する 直接入力する<br>・・・・・・・・・・・・・・・・・・・・・・・・・・・・・・・・・・・・ | IDE NUA にパスワードとログインカ油をメールで送信します。<br>初先<br>マイトル:<br>(cybozu.com) cybozu.com のユーザーにお加速す(ました)<br>本文:<br>NDE NDE さん<br>たのいたからログインしてくたさい。<br>ログイン目前に、https://<br>ログインを1.wadal<br>パスワード: http://bl/<br>といわない.com<br>マインモード: http://bl/<br>オンセル |  |  |  |

#### ●メールで通知しない場合

- 6.「設定」をクリックして、ユーザー情 報を保存します。
- メールで通知しない場合は、サービ スを利用するユーザーに「ログイ ン名」「初期パスワード」と、「アク セスURL (https://(サブドメイン 名).cybozu.com)」を知らせます。

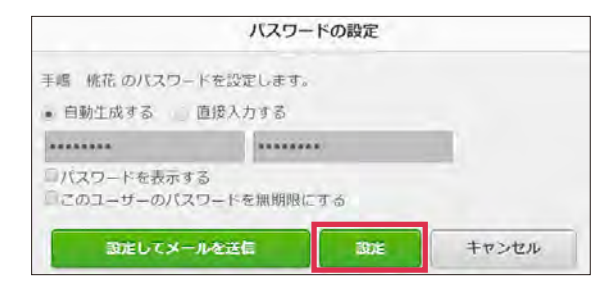

<sup>※「</sup>このユーザーのパスワードを無期限にする」を選択すると、選択したユーザーのパスワードのみ有効期間を無期限にできます。

### ■ cybozu.com 共通管理者を設定

試用や購入を申し込んだユーザー以外のcybozu.com共通管理者(=メールワイズのシステム管理者)を設定します。

#### ▼cybozu.com共通管理者の設定

https://jp.cybozu.help/general/ja/admin/list\_administrator/list\_type\_of\_ administrator/list\_domain\_auth.html

#### ●管理者が複数いる場合

**1つのアカウントを共有しないでください。**管理者が複数いる場合は、ユーザー1人ずつに 管理者権限を付与する設定を行ってください。

- 1.「cybozu.com 共通管理」画面の、「管理者の設定」をクリックします。
- 2. 管理者に設定するユーザーを選択します。(ユーザーは複数選択できます)
- 3.「追加>」をクリック後、左下の「保存」をクリックします。

| <ul> <li>★ホーム</li> <li>契約状況</li> <li>■ ユーザー管理</li> <li>組織/ユーザー</li> </ul>                                                                                         | ドメイン: com<br>cybozu.com共通管理<br>チェックボックスが避択されてい | ドメインID: <b>1000 1000 1000 1000 1000 1000 1000 10</b> | メールで送信されます。     |
|----------------------------------------------------------------------------------------------------|------------------------------------------------|------------------------------------------------------|-----------------|
| サービスの利用ユーザー                                                                                                    | すべての組織                                         | ٩                                                    | cybozu.com共通管理者 |
| 役職                                                                                                    | ▲ 営業部                                          |                                                      |                 |
| グループ(ロール)                                                                                                    | ▲ 人事部                                          | 青野 太郎 2                                              | ☑ 青野 太郎         |
| <ul> <li>         一括操作         ファイルトからの読み込み         ファイルレへの書き出し         ユーザーの一括削除     </li> <li>         管理者の設定         組織の事則設定         組織間のアクセス權     </li> </ul> | <ul> <li>₩ Mifear</li> </ul>                   | Administrator                                        | Administrator   |
| <ul> <li>システム管理</li> <li>カスタマイズ</li> <li>ヘッダー</li> </ul>                                                                                                    | ぬ 未所屋のユーザー                                     |                                                      |                 |

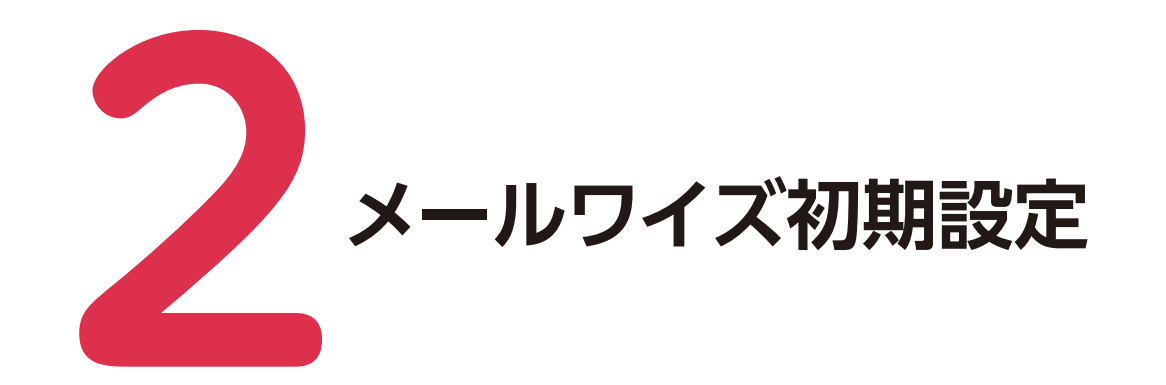

# メールアカウント設定

ポップアップ画面に従って、メールの送受信に必要なメールサーバーとメールアカウントを 設定します。メールの送受信に必要な設定がされていないメールアプリケーションにアクセス すると、メールサーバーとメールアカウントの設定を促すポップアップが表示されます。

| メール 電話題が                   | 11 防河建設        | アドレス帳 テンプレート                                 | 一斉配信 集計レポート                                                                              | ユーザー名簿                                    |                        |            |
|----------------------------|----------------|----------------------------------------------|------------------------------------------------------------------------------------------|-------------------------------------------|------------------------|------------|
| メールワイズ > メール               |                |                                              |                                                                                          |                                           |                        |            |
| ▼ 8216t <b>/</b> 1         | <b><b></b></b> |                                              |                                                                                          |                                           | 設定が完了すると、ポ             | パップアップが消え、 |
| ▲メール受信 ◎メー                 | -ル作成 ロメー       | ル検索 目ファイル出力                                  |                                                                                          |                                           | メールを送受信できる             | るようになります。  |
| of an end of the           | ー 処理メール        | メールアカウントの設定                                  |                                                                                          |                                           | ж                      |            |
| 同日<br>地理メール<br>同日<br>日当メール | 「 の削除する        | 既存のメールアドレスをメール<br>メールアカウントの情報を入力             | ,ワイズで使用できるように<br>してください。                                                                 | 設定します。 🕜メー                                | ル送受信の設定について            | 66 - 6 - P |
| ◎ 確認メール                    | ✓ 目前           | (*は必須項目です。必ず設定してくだ                           | 2 (v. )                                                                                  |                                           |                        | 南位/赖出人     |
| 😂 送信待ちメール                  | メールはあり         | メールアドレス・                                     |                                                                                          |                                           |                        |            |
| ◎ 受信メール                    | 4 BR           | From に表記する名前                                 |                                                                                          |                                           |                        | 票先/靠出人     |
| 日 送信メール                    | 七 の削除する        | 受信メールサーバー (POP3、                             | IMAP4) のメールアカウン                                                                          | ・トを入力してください                               | ۱.                     | 4 F R      |
| 日前[未分類]                    |                | メールアカウント名*                                   |                                                                                          | 91 : support.                             | support@™.co.jp ta≿    |            |
| <b>〒 ごみ</b> 和              |                | バスワード<br>② 受信<br>レ 現<br>「受信」<br>メールの<br>本連用師 | メールサーバーにメールを計<br>間 (無期限) =<br>(ールサーバーにメールを<br>受信に時間がかかるよう)<br>は、メールを残す期間を<br>に、メールを残す期間を | 残す<br>残す」設定で運用を続け<br>なります。<br>設定するか、メールを見 | すると、<br>残さない設定にしてください。 |            |
|                            |                | <u>x</u> ~                                   |                                                                                          |                                           |                        |            |

# メールアカウントの設定画面

メールサーバーが登録されているかどうかによって表示される項目が異なります。

| メールアカウントの設定                                                         |                                                          |
|---------------------------------------------------------------------|----------------------------------------------------------|
| 既存のメールアドレスをメールワイズで使用できるよう<br>メールアカウントの情報を入力してください。                  | うに設定します。<br>②メール送受信の設定について                               |
| (* は必須項目です。必ず設定してください。)                                             |                                                          |
| メールアドレス・                                                            | — 1                                                      |
| From に表記する名前                                                        | 2                                                        |
| 受信メールサーバー(POP3、IMAP4)のメールアカウ                                        | フントを入力してください。                                            |
| メールアカウント名・                                                          | 例:support、support@***.co.jp など 3                         |
| パスワード                                                               |                                                          |
| → 受信メールサーバーにメール<br>► 期間 (無期限) <del>*</del>                          | を残す 4                                                    |
| 「受信メールサーバーにメールネ<br>メールの受信に時間がかかるよう<br><mark>本運用時</mark> は、メールを残す期間れ | E残す」設定で運用を続けると、<br>5 になります。<br>E設定するか、メールを残さない設定にしてください。 |
| 次へ 5                                                                |                                                          |
| 次回から表示しない — 6                                                       |                                                          |

#### ●メールアカウントの設定項目

| 番号 | 項目                       | 説明                                                                                                    |  |  |
|----|--------------------------|----------------------------------------------------------------------------------------------------|--|--|
| 1  | メールアドレス                  | メールワイズで使用するメールアドレスを入力します。                                                                                                    |  |  |
| 2  | Fromに表記する名前 <sup>1</sup> | 送信するメールの差出人として表記する名前を入力します。                                                                                                    |  |  |
|    | メールアカウント名                | メールの送受信に使用するアカウント名を入力します。                                                                                                    |  |  |
| 3  | パスワード                    | メールの受信に使用するPOP3アカウントのパスワードを入力し<br>ます。                                                                                                    |  |  |
| 4  | 受信メールサーバーにメールを残す         | 受信メールをメールサーバーに残すかどうかを選択します。<br>メールを残す設定にする場合は、期間も選択します。<br>初期値は「無期限」に設定されています。<br>期間を設定する場合、期日を過ぎたメールはメールサーバーか<br>ら削除されます。<br>メールを残す設定にすると、メールの受信に時間がかかる場合<br>があります。 |  |  |
| 5  | 次へ                       | 次の画面を表示します。                                                                                                    |  |  |
| 6  | 次回から表示しない                | このポップアップは、メールの送受信が可能になるまで、メー<br>ルアプリケーションにアクセスする度に表示されます。<br>次回のアクセス時にポップアップを表示させない場合は、この<br>リンクをクリックします。                                                            |  |  |
|    |                          |                                                                                                    |  |  |

| From | "user01" <user01@< th=""><th>&gt; 🔻</th></user01@<> | > 🔻 |
|------|-----------------------------------------------------|-----|

ご入力されたメールアドレス「@」以降のドメインからメールサーバーを判断し、「受信/送 信メールサーバー」に必要な登録情報が自動設定される場合もあります。

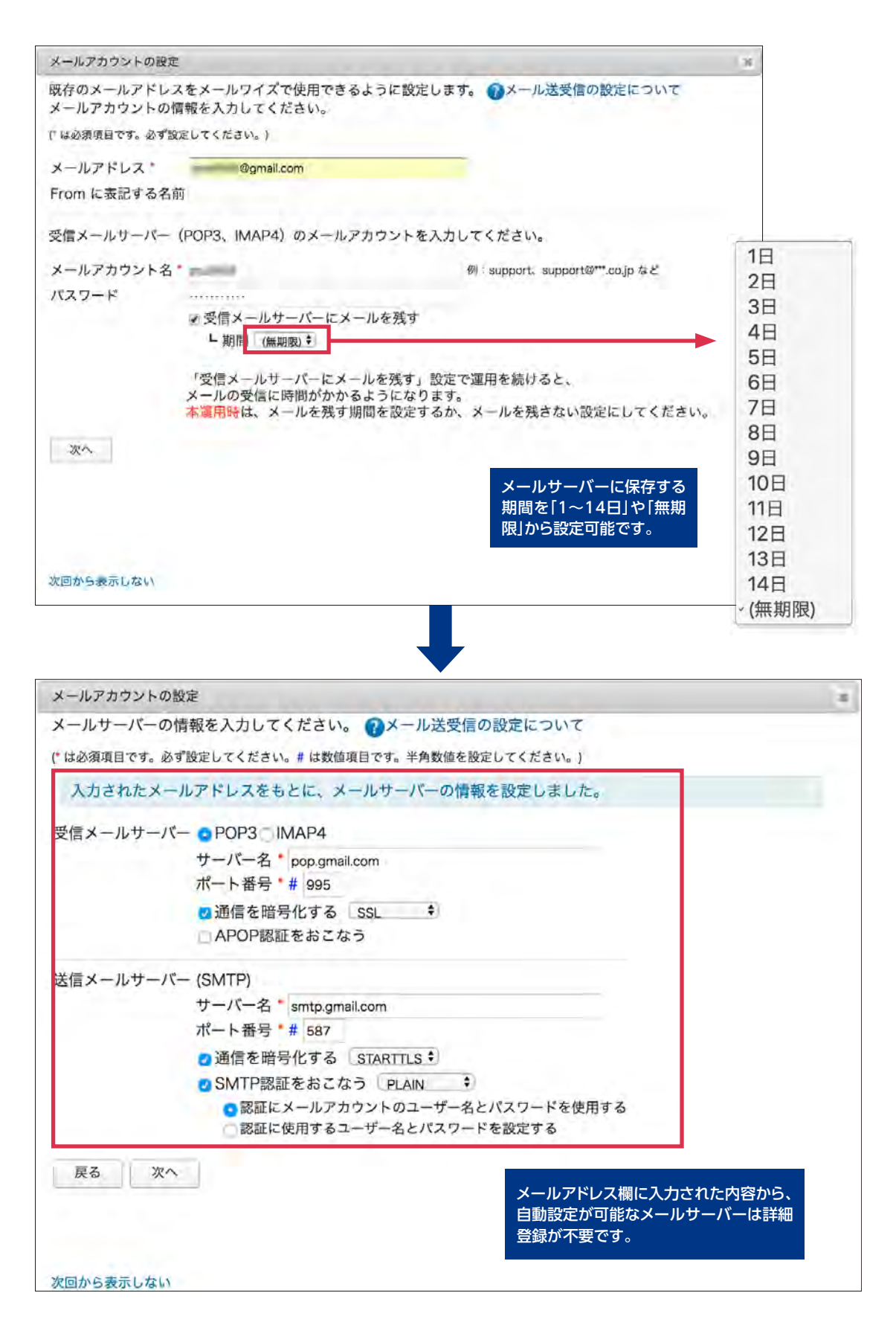

# メールサーバーの設定画面

「メールアカウント設定」(**P.8**) で入力されたメールアドレスから、メールワイズがサーバーの情報を判別して、項目に表示する場合があります。自動設定されなかった場合は手動で設定します。

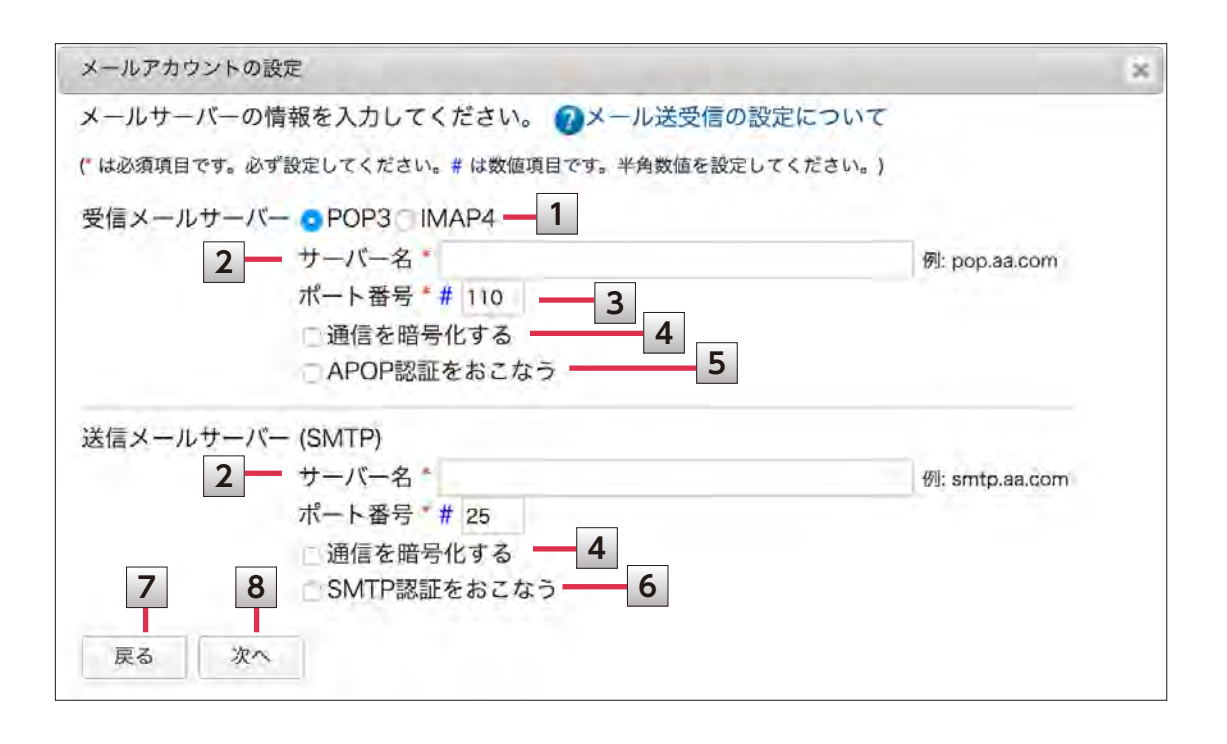

#### ●メールサーバーの設定項目

| 番号 | 項目            | 説明                                                                                       |
|----|---------------|------------------------------------------------------------------------------------------|
| 1  | POP3<br>IMAP4 | メールサーバーの種類を選択します。                                                                        |
| 2  | サーバー名         | メールサーバーのIPアドレス、またはホスト名を入力します。<br>例: 210.128.234.192 、mailwise.server.co.jp など            |
| 3  | ポート番号         | POP3またはIMAP4ポート番号を入力します。<br>初期値では、次のポート番号が設定されています。<br>• POP3の場合: 110<br>• IMAP4の場合: 143 |
| 4  | 通信を暗号化する      | メールサーバーとの通信にSSLまたはSTARTTLSを使用する場<br>合に選択します。                                             |
| 5  | APOP認証をおこなう   | POP3 サーバーがAPOP認証に対応している場合に選択します。                                                         |
| 6  | SMTP認証をおこなう   | SMTP サーバーがSMTP認証(SMTP-AUTH認証)に対応している<br>場合に選択します。                                        |
| 7  | 戻る            | 前の画面を表示します。                                                                              |
| 8  | 次へ            | 次の画面を表示します。                                                                              |

### ■ 他のメールソフトで使用している設定を流用する場合

ここでは、メールワイズの設定内容を Microsoft の Outlook を例に説明します。

1.メールワイズにログインします。

2.ユーザー画面で、メールの送受信を設定するメールアプリケーションをクリックします。 メールアプリケーションにメールアカウントの情報が設定されていない場合は、「メール アカウントの設定」画面がポップアップで表示されます。

3.最初のポップアップ画面で、メールアカウントの情報を入力し、[次へ]をクリックします。

#### ●メールワイズの設定画面

| メールアカウントの設定                                |                                                                                                    | × |
|--------------------------------------------|----------------------------------------------------------------------------------------------------|---|
| 既存のメールアドレス<br>メールアカウントの情<br>(* は必須項目です。必ず設 | くをメールワイズで使用できるように設定します。 ②メール送受信の設定について<br>情報を入力してください。<br><sub>定してください。</sub> )                                                                              |   |
| メールアドレス<br>From に表記する名前                    | noboru_sato@example.co.jp                                                                                                    |   |
| 受信メールサーバー                                  | (POP3、IMAP4) のメールアカウントを入力してください。                                                                                                    |   |
| メールアカウント名<br>パスワード                         | noboru_sato@example.co.jp<br>♪: support. support@***.co.jp など<br>ひ 受信メールサーバーにメールを残す<br>L 期間 (無期限) ↓<br>「受信メールサーバーにメールを残す」設定で運用を続けると、<br>メールの受信に時間がかかるようになります |   |
| 次へ                                         | 本運用時は、メールを残す期間を設定するか、メールを残さない設定にしてください。                                                                                                    |   |

#### ●Outlookの設定画面

この画面の表示方法はP16を参照

| アカウントの変更                                                                                            |                                                       | ×                                                                 |
|----------------------------------------------------------------------------------------------------|-------------------------------------------------------|-------------------------------------------------------------------|
| POP と IMAP のアカウント設定<br>お使いのアカウントのメール サーバー(                                                          | の設定を入力してください。                                         |                                                                   |
| <b>ユーザー情報</b><br>名前(Y):<br>電子メール アドレス(E):                                                           | Noboru Sato                                           | <b>アカウント設定のテスト</b><br>アカウントをテストして、入力内容が正しいかどうかを確認することをお勧めし<br>ます。 |
| <b>サーバー情報</b><br>アカウントの種類( <u>A</u> ):<br>受信メール サーバー( <u>I</u> ):<br>送信メール サーバー (SMTP)( <u>Q</u> ): | POP3 v<br>pop.example.co.jp<br>smtp.example.co.jp     | アカウント設定のテスト(I)  ✓ [次へ] をクリックしたらアカウント設定を自動的にテストする(S)               |
| <b>メール サーバーへのログオン情報</b><br>アカウント名( <u>U</u> ):<br>パスワード( <u>P</u> ):                                | noboru_sato@example.co.jp B                           | オフラインにしておくメール: すべて                                                |
| ☑ パス・<br>□ メール サーバーがセキュリティで保<br>いる場合には、チェック ボックスをオ                                                  | ワードを保存する(R)<br>護されたパスワード認証 (SPA) に対応して<br>いにしてください(Q) | 詳細設定( <u>M</u> )                                                  |
|                                                                                                    |                                                       | < 戻る(B) 次へ(N) > キャンセル ヘルプ                                         |

4.次のポップアップ画面で、メールサーバーの情報を入力し、[次へ]をクリックします。

| メールアカウ   | シトの設定                                                                             | x |
|----------|-----------------------------------------------------------------------------------|---|
| メールサーバ   | バーの情報を入力してください。 🍞メール送受信の設定について                                                    |   |
| ("は必須項目で | です。必ず設定してください。# は数値項目です。半角数値を設定してください。)                                           |   |
| 受信メール    | サーバー  • POP3  • IMAP4                                                             |   |
|          | サーバー名 * pop.example.co.jp                                                         |   |
|          | ポート番号*# 110                                                                       |   |
|          | □通信を暗号化する                                                                         |   |
|          | □ APOP認証をおこなう                                                                     |   |
| 送信メール    | サーバー (SMTP)                                                                       |   |
|          | サーバー名 * smtp.example.co.jp                                                        |   |
|          | ポート番号*# 25                                                                        |   |
|          | □ 通信を暗号化する                                                                        |   |
|          | SMTP認証をおこなう LOGIN ◆                                                               |   |
|          | <ul> <li>認証にメールアカウントのユーザー名とパスワードを使用する</li> <li>認証に使用するユーザー名とパスワードを設定する</li> </ul> |   |
| 臣之       | 770                                                                               |   |
| 14.0     | * *                                                                               |   |

#### ●メールワイズの設定画面

#### ●Outlook 2013 の画面設定例

| アカウントの変更                                   |                                        |   | ×                                                                                                    |
|--------------------------------------------|----------------------------------------|---|----------------------------------------------------------------------------------------------------|
| POP と IMAP のアカウント設定<br>お使いのアカウントのメール サーバーの | D設定を入力してください。                          |   | Ť                                                                                                    |
| ユーザー情報                                     |                                        |   | アカウント設定のテスト                                                                                                    |
| 名前(Y):                                     | Noboru Sato                            |   | アカウントをテストして、入力内容が正しいかどうかを確認することをお勧めし<br>キオ                                                                                                    |
| 電子メール アドレス( <u>E</u> ):                    | noboru_sato@example.co.jp              |   | <i>چ</i> کو،                                                                                                    |
| サーバー情報                                     |                                        |   | アカウント設定のテスト(工)                                                                                                    |
| アカウントの種類( <u>A</u> ):                      | POP3                                   | C | 「「「切」」もりしい」たってもつ、しいまち白新めにニフレオフ/の)                                                                                                    |
| 受信メール サーバー( <u>I</u> ):                    | pop.example.co.jp                      |   |                                                                                                    |
| 送信メール サーバー (SMTP)( <u>O</u> ):             | smtp.example.co.jp                     | F |                                                                                                    |
| メール サーバーへのログオン情報                           |                                        |   |                                                                                                    |
| アカウント名(U):                                 | noboru_sato@example.co.jp              |   | オフラインにしておくメール: すべて                                                                                                    |
| パスワード( <u>P</u> ):                         | ******                                 |   | and the second second sec |
| ✓ パス!                                      | フードを保存する( <u>R</u> )                   |   |                                                                                                    |
| □メール サーバーがセキュリティで保護<br>いる場合には、チェック ボックスをオ  | 獲されたパスワード認証 (SPA) に対応して<br>ンにしてください(Q) |   | 詳細設定( <u>M</u> )                                                                                                    |
|                                            |                                        |   | < 戻る(B) 次へ(N) > キャンセル ヘルプ                                                                                                    |

| インターネット電子メール設定 ×                                                                                                    | インターネット電子メール設定 ×                                                            |
|----------------------------------------------------------------------------------------------------|-----------------------------------------------------------------------------|
| 全般 送信サーバー 詳細設定                                                                                                    | 全般 送信サーバー 詳細設定                                                              |
| サーバーのボート番号                                                                                                    | ✓送信サーバー (SMTP) は認証が必要(Q)                                                    |
| 受信サーバー (POP3)(I): 110 標準設定(D)                                                                                                    | ● 受信メール サーバーと同じ設定を使用する(以)                                                   |
| 使用する暗号化接続の種類(E): なし ~                                                                                                    | ○次のアカウントとパスワードでログオンする(L)                                                    |
| 送信サーバー (SMTP)(Q): 25                                                                                                    | 7万万小名(NI)                                                                   |
| 使用する暗号化接続の種類(C): なし ~                                                                                                    | 173/ジード(P):                                                                 |
| サーバーのタイムアウト(T)<br>短い 長い 1 分                                                                                                    | <ul> <li>パスワードを保存する(B)</li> <li>セキュリティを保護されたパスワード認証 (SPA) に対応(Q)</li> </ul> |
| ノオルター<br>ルートフォルダーのパス(E):                                                                                                    |                                                                             |
| 送信済みアイテム<br>□ 送信済みアイテムのコピーを保存しない(D)                                                                                                    |                                                                             |
| <ul> <li>              飛隊済みアイテム          </li> <li>             アイテムを削除対象としてマークするが、自動的には移動しない(K)             削除対象としてマークされたアイテムは、メールボックス内のアイテムが消去             されたときに完全に削除されます。              マインマトにフォルダーを切り替えたらアイテムを消去する(P)      </li> </ul> | ov testa                                                                    |
| <u>ОК</u> ++>2/l                                                                                                    | ОК <b>+</b> †>セル                                                            |

5.メールサーバーとメールアカウントを登録したメールアプリケーションで、メールを送 受信できるかどうかを確認します。

【ご参考】

お使いのメールソフトの設定は、以下の方法で参照できます。(バージョン違いなどで操作 が異なる場合は、該当ソフトのメーカーへご確認ください)

#### ●例:Outlook の場合

- 1. Outlook を起動します。
- 2. Outlook の[ファイル]の[アカウント設定]で、[アカウント設定]をクリックします。
- 3. 「メール」タブで、メールアカウントを選択し、[変更]をクリックします。
- 4.「アカウントの変更」画面で、必要な情報を確認できます。
   →ユーザー情報、サーバー情報、メールサーバーへのログオン情報
- 5. 必要に応じて[詳細設定]をクリックし、表示された「インターネット電子メール設定」 画面で、次の情報を確認します。
  - →「送信サーバー」タブ > 送信サーバーの認証形式、「詳細設定」 タブ > 受信・送信サー バーのポート番号、受信・送信サーバーの暗号化接続の種類
- ※ ご利用のバージョンにより項目名が違う可能性があります。その場合は、Outlook のマ ニュアルから操作方法をご確認ください。 その他のメールクライアントについては、下記でご紹介しております。

#### ▼Mozilla Thunderbirdの場合

https://manual.cybozu.co.jp/mailwise/mailwise\_first\_reuse.html#anchor04

#### ▼Becky! Internet Mailの場合

https://manual.cybozu.co.jp/mailwise/mailwise\_first\_reuse.html#anchor05

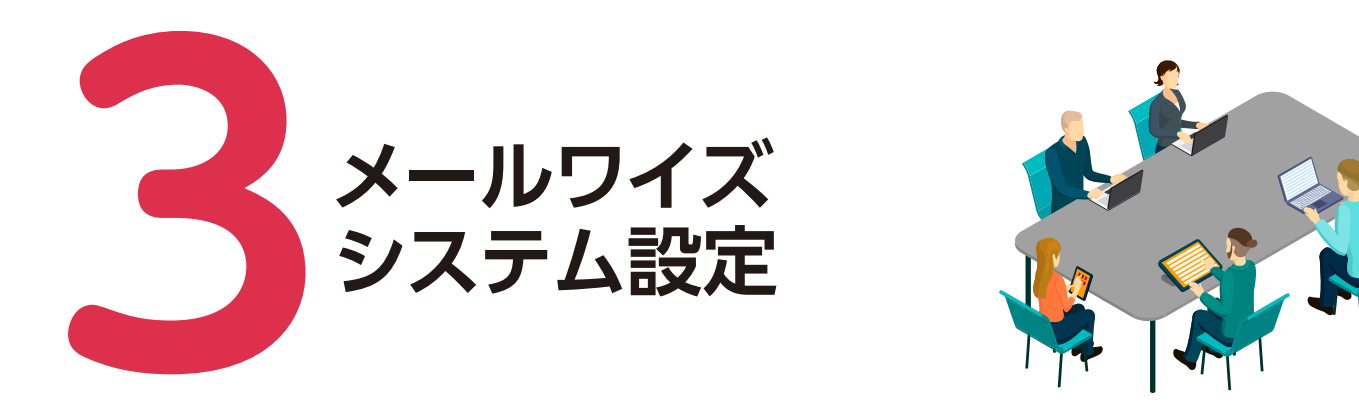

# システム設定へアクセスする

cybozu.com共通管理者(管理権限を持っているユーザー)でログイン後、歯車アイコン >「メールワイズシステム設定」の順にクリックします。

| cybozu.com 🔤                                                        |                                                                                     | • 副太 程肯 王 青野 太郎 • 💽 •                                       |  |  |
|---------------------------------------------------------------------|-------------------------------------------------------------------------------------|-------------------------------------------------------------|--|--|
|                                                                     |                                                                                     | cybozu.com共通管理                                              |  |  |
| ▲ サービス                                                              | ようこそ cybozu.com へ!                                                                  | メールワイズシステム設定                                                |  |  |
|                                                                     | 使いかたはヘルプをご参照ください。                                                                   | お問い合わせ                                                      |  |  |
| cybozu.com 共通管理                                                     | 0 お知らせ                                                                              |                                                             |  |  |
| ユーザー管理などの、サービス共通の設定を開かれます。<br>このボダンはcyboru.com共調管理指示を持つユーザーに表示されます。 | 図 メンテナンス                                                                            |                                                             |  |  |
| メールフィズ 🕞                                                            | <b>cybozucom</b><br>2018/9/19(米)18:00-19:30(JST)(予定)に、<br>ンスを行います。メンテナンス期間中、「サービス稼働 | 2018-09-14<br>「cybozu.com稼働状況」の築意メンテナ<br>(状況」欄が表示されません。【詳細】 |  |  |

# システム設定でできること

システム設定画面では、「全般」「各メールスペース」の分類があります。「ユーザー管理」「基本設定」ではメールワイズについて、ユーザー設定、メールサーバー設定を行うことができます。

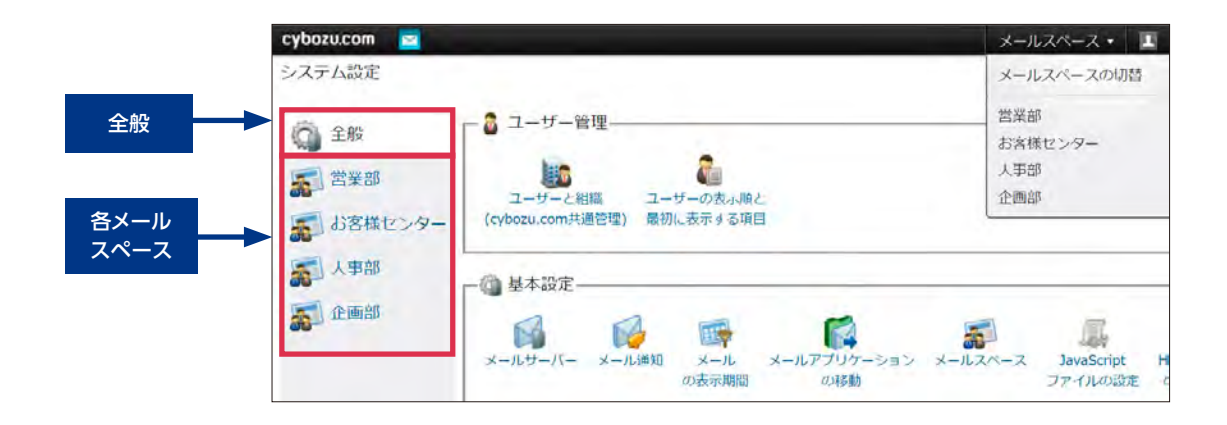

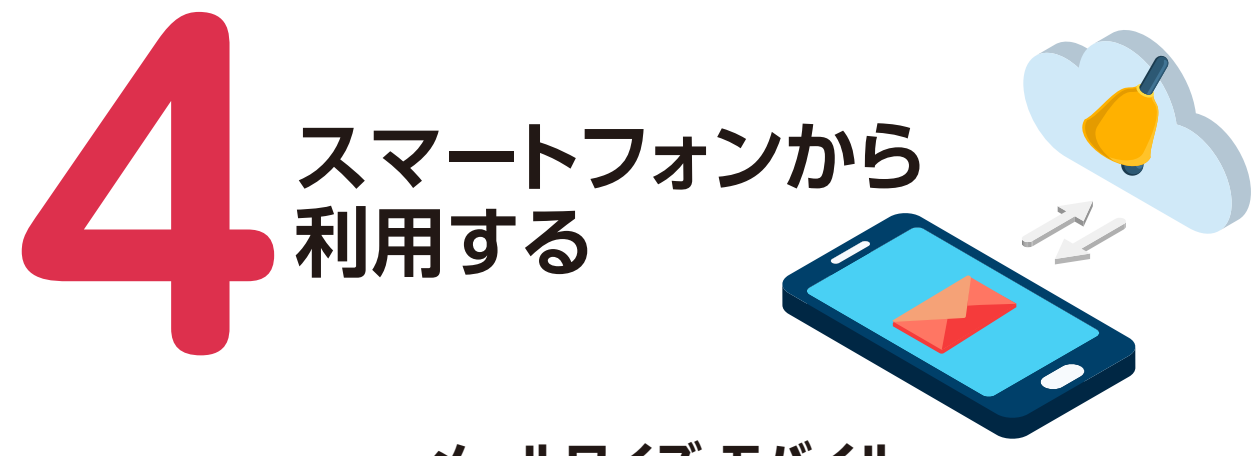

# メールワイズ モバイル

メールワイズの自分宛ての通知を、プッシュ通知で受け取るためのスマートフォン用無料ア プリケーションです。 \*2つつい版のみの対応となります。

### ■ モバイル画面イメージ

#### ●メール一覧

メールごとの処理状況や担当者を一覧で確認できます。処理/担当/確認/送信待ちでメール の絞り込みも可能です。

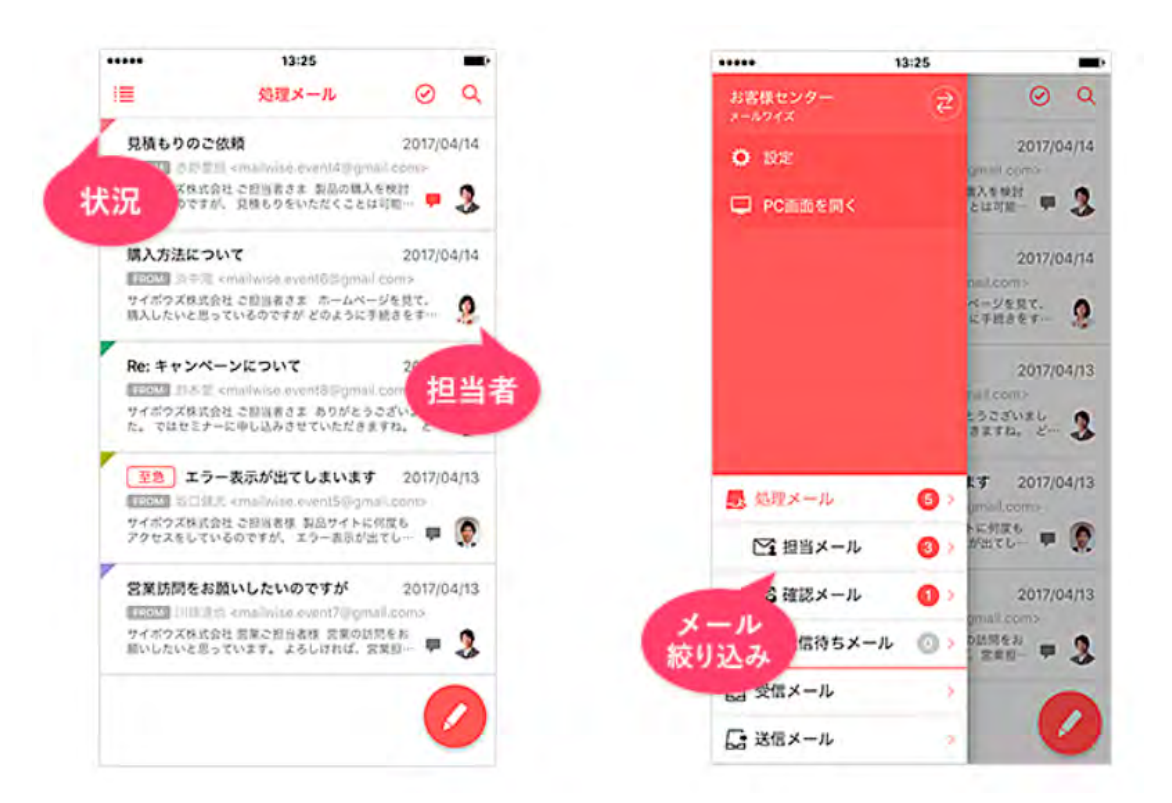

●コメント

メール 1 通ごとに、コメントを書き込むことができます。新着、既読コメント、コメントなしが一覧で確認可能です。

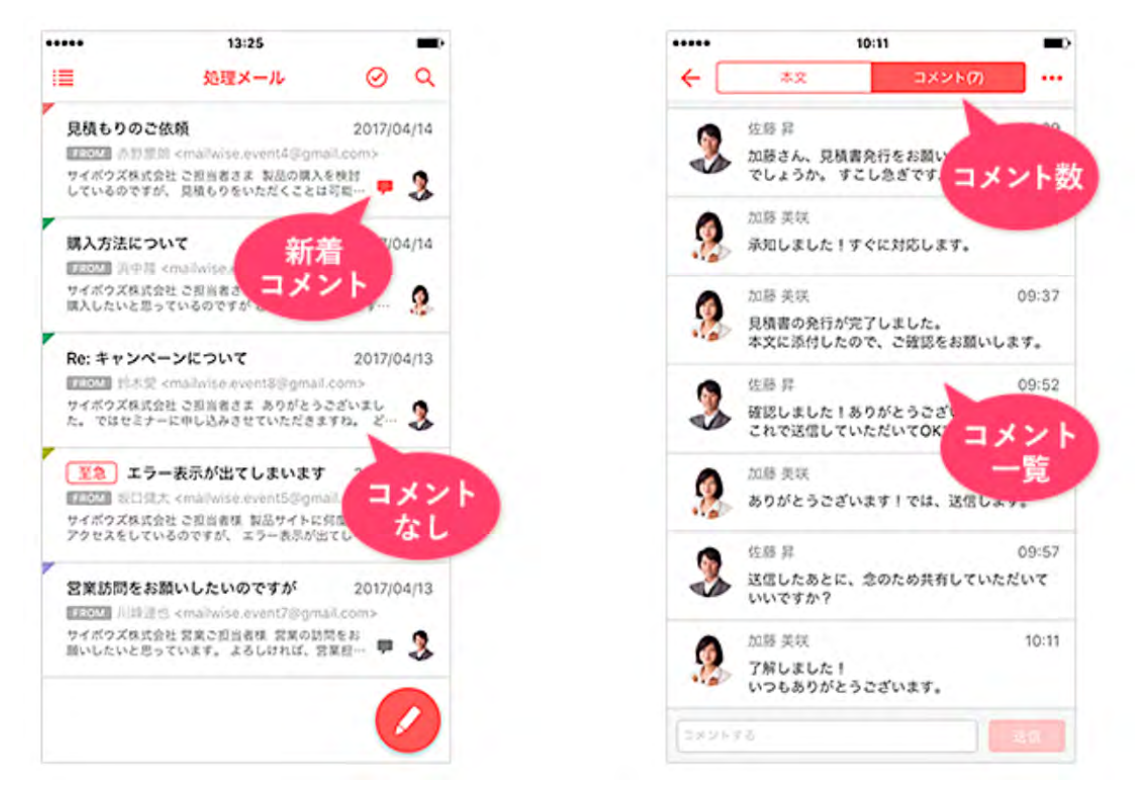

●処理済

メール一覧でメールを処理済にできます。複数のメールを一括で処理済にする操作も可能です。

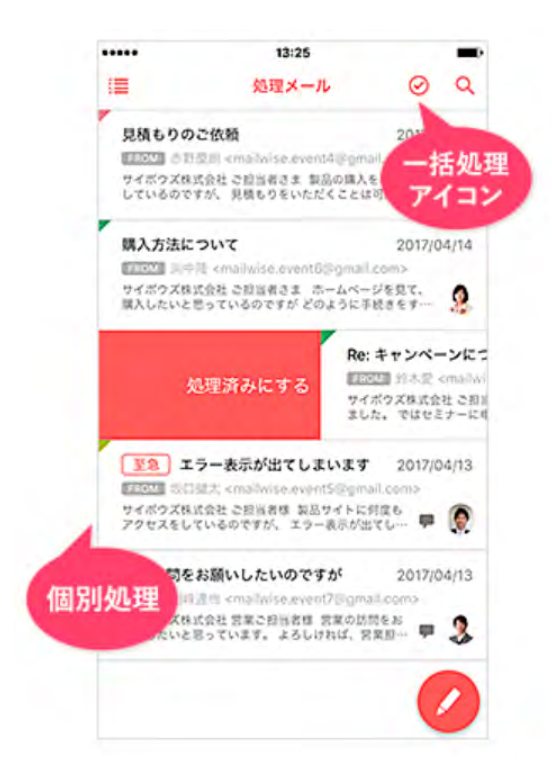

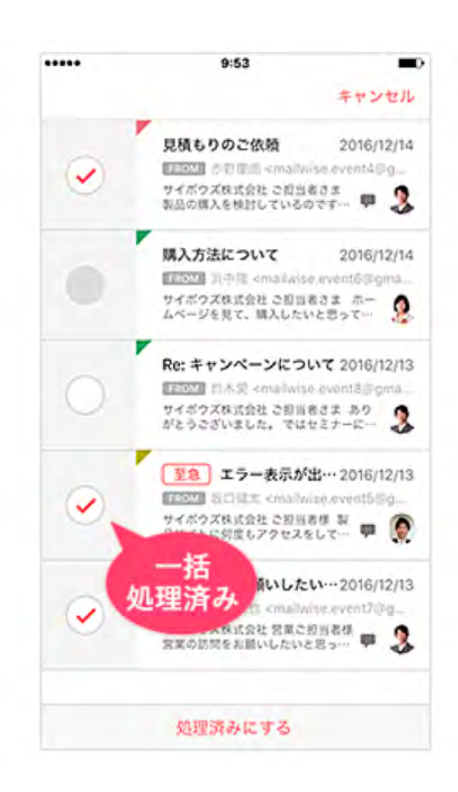

#### ●顧客情報·対応履歴

メール本文から顧客情報や対応履歴を確認できます。顧客情報と対応履歴をまとめてチェッ クが可能です。

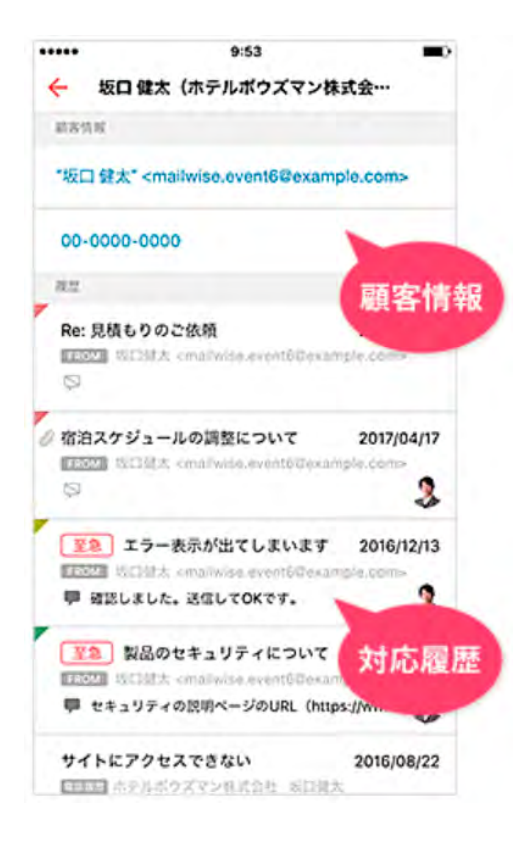

#### ●メールアプリの切り替え

メールアプリを変更できます。メールスペースが異なるメールアプリも選択可能です。

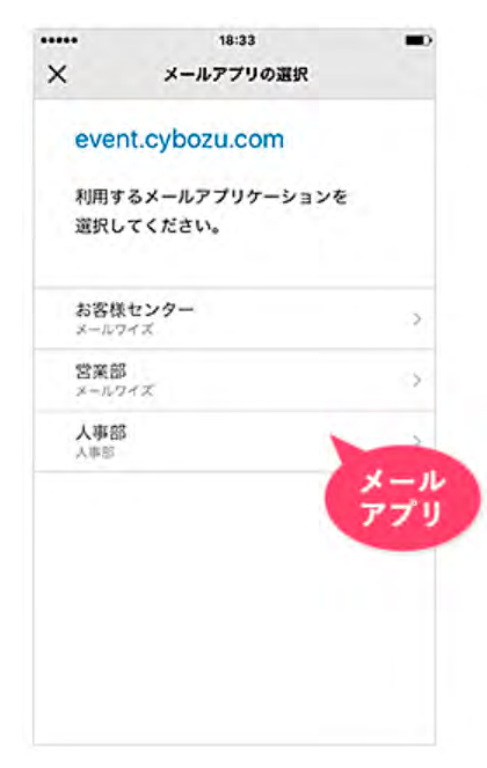

■ アプリでできること

|               | iOS版 | Android版 |
|---------------|------|----------|
| プッシュ通知        | O    | ٥        |
| コメント          | O    | ٥        |
| メール新規作成       | O    | ×        |
| メール返信         | ©    | 0        |
| メール転送         | ©    | ×        |
| メール検索         | ©    | ×        |
| メール削除         | ×    | ×        |
| 一括処理済み        | ©    | ٥        |
| 担当者・処理状況の変更   | ©    | ×        |
| アドレス帳・対応履歴    | O    | ×        |
| 添付ファイル参照      | O    | ٥        |
| メールアプリケーション切替 | ۵    | O        |

※スマートフォンの Web ブラウザからのアクセスは動作保証していません。※スマートフォンでの利用はアプリのみです。

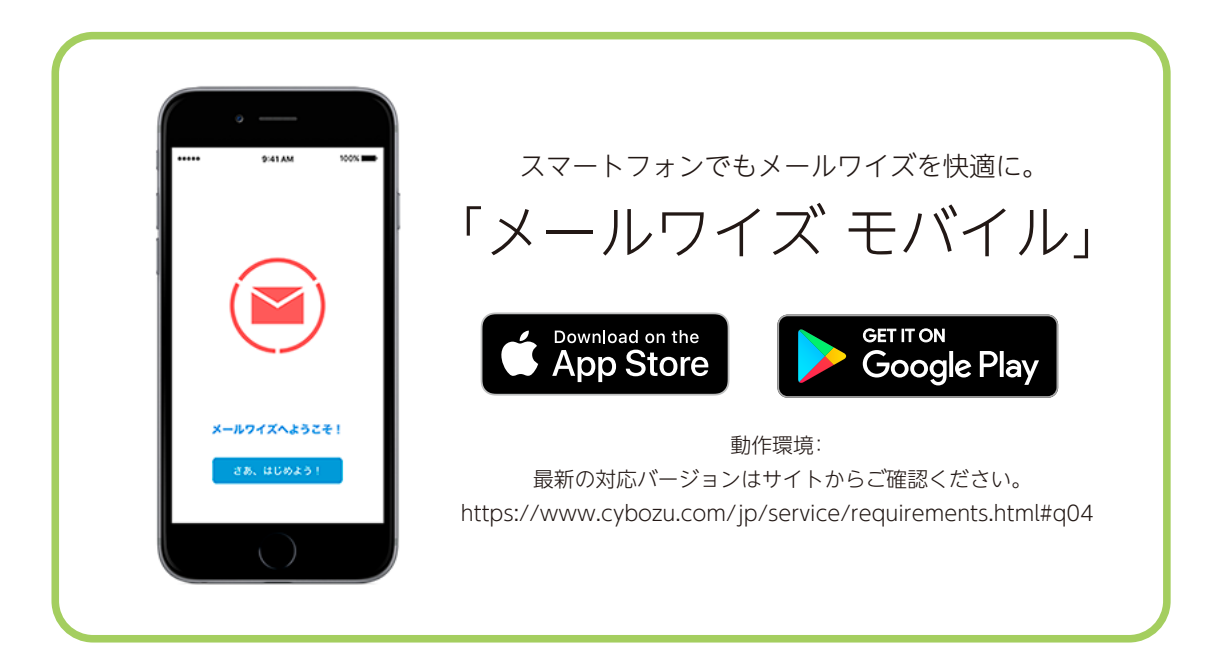

# 問い合わせ方法

歯車アイコン >「お問い合わせ」の順にクリックします。メール または お電話でお問い合わせください。

| cybozu.com                 | 🖂 メールを                           | 検索                                   | 9                      | _              |         | リンク・    | メールスペー | ス・ 🔟 青野     | 人郎・ 🔅・     |
|----------------------------|----------------------------------|--------------------------------------|------------------------|----------------|---------|---------|--------|-------------|------------|
|                            |                                  | 12                                   |                        | @              |         | Ø       | -      | cybozu.com# | <b>地管理</b> |
| 営業1G                       | 営業2G                             | 電話履歷                                 | 訪問履歷                   | アドレス帳          | テンプレー   | ▶ 一斉配信  | 集計レバー  | メールワイズ      | システム設定     |
| 営業部 > 営業 :                 | 1 G                              |                                      |                        |                |         |         |        | 管理者ヘルプ      |            |
| ▼ お知らせ                     | 15:59 育野                         | 太郎 🥜編集                               | する                     |                |         |         |        | お問い合わせ      |            |
| このスペース<br>リーダーから<br>ロ頭ではなく | はお知らせ棚で、<br>各担当者への伝す<br>画面へ書き込み、 | す。<br><sup>重事項、担当者:</sup><br>確認ができる( | 不在時の注意事項:<br>ので、担当者間の: | など、<br>コミュニケージ | ションが円滑に | 行えます。   |        |             |            |
| ▲ メール受信                    | 最終受信:<br>16:30                   | 着メール作成                               | Q、メール検索                | 目ノアイル          | 出力      | アドレス帳検索 | 会社名    | •           | Q,         |
| 💕 処理メール                    | 1 一 如                            | 理メール 🗷                               | メール情報表示                | □ 本文表示         |         |         |        |             | an an      |
| 13 担当メー                    | ·µ∎ +Ľ                           |                                      | F - 1282月9 つ           |                |         |         |        | 14          | 4          |
| ☞ 確認メー                     | 16 4                             | 日時                                   | 会 状況・朝                 | 認者 •           | 担当者     | • 件     | 名      |             |            |
| 🥰 送信待ち                     | 5メール 日日                          | 1. 09/19                             | 16:00 (処理              | 中)             | 青野 太郎   | 6       | サイボウス  | (含めみの通信)    | ワークライフバラン  |
| ☑ 受信メール                    | 1                                | 日時                                   |                        | 認者 •           | 担当者     | • (4    | 8      |             |            |
| ☑ 送信メール                    |                                  | -                                    |                        |                |         |         |        |             |            |

# 導入相談Cafe

### 希望の日時に1対1でスタッフに直接相談できるサービスです

導入相談Cafeでは、専門スタッフが「メールワイズ」に関する疑問にお答えして、お客様 にあった活用方法をご紹介します。

### このような悩みがある方におすすめです

- ✓ 導入を本格的に検討しているので、自社の業務に最適な使い方を一緒に考えたい。
- ✓ 画面の見方や活用方法を実際の画面を操作しながら一から説明してほしい。
- ✓ 聞きたいことがたくさんあるため、直接話をしてじっくりと相談したい。

### 導入相談Cafeならではの4つのポイント

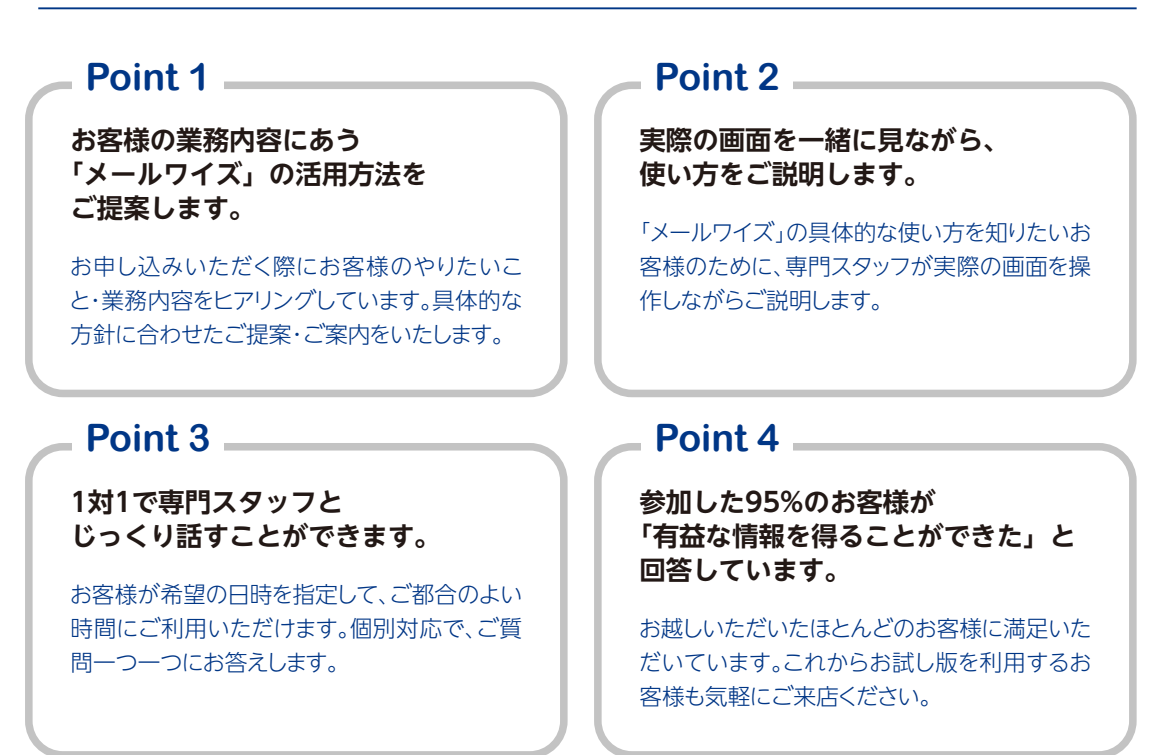

### サイボウズの各拠点で好評開催中です

**導入相談Cafeは完全予約制**で、全国のサイボウズオフィスで随時開催しています。当日は 専門スタッフが対応させていただきます。まだお試し版を申し込んでいないお客様でも、気軽 にご来店ください。

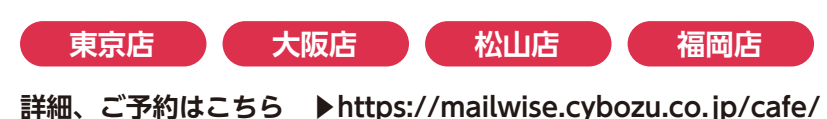

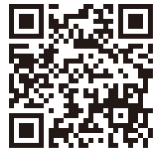

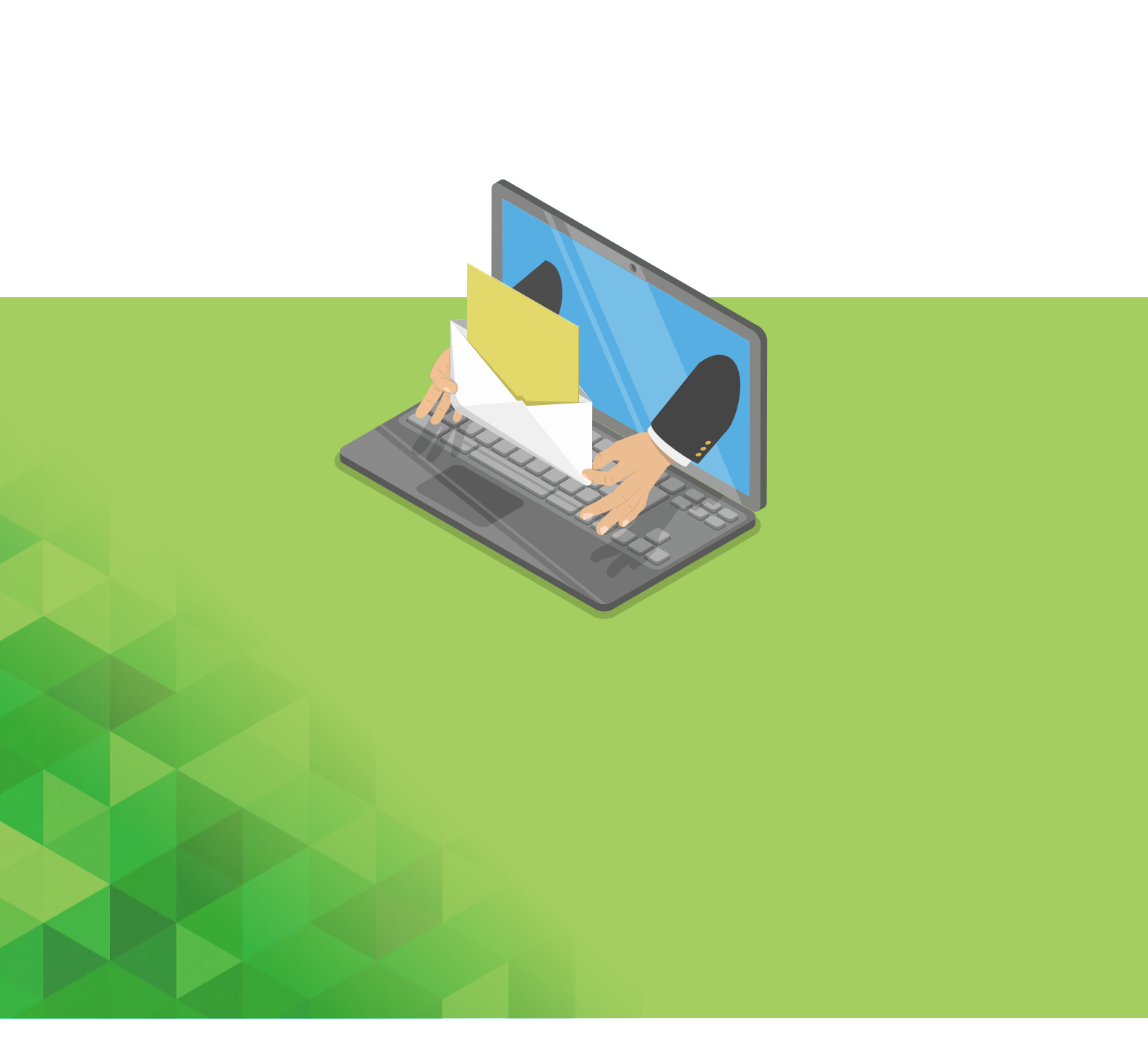

導入相談のお申込みや、詳細については製品サイトまで

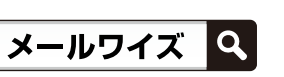

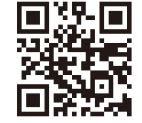